## Slate Intro Documentation

The Slate system performs best in the Firefox and Chrome browsers which can be downloaded for free via the following websites:

Firefox: <u>http://www.mozilla.org/en-US/</u> Chrome: <u>www.google.com/chrome</u>

To **access the Slate system**, open your browser of choice and enter the following address: <u>https://apply.govst.edu/manage</u>

Login using your GSU login names and Password.

## SLATE SYSTEM LAYOUT AND DESCRIPTIONS

|                                  | <b></b>                                                                                        |                                      | <b>\$</b>                   |                                                                                                    |                                                                                     |                                                                             | 4                                                                                         |                                                                                                    |
|----------------------------------|------------------------------------------------------------------------------------------------|--------------------------------------|-----------------------------|----------------------------------------------------------------------------------------------------|-------------------------------------------------------------------------------------|-----------------------------------------------------------------------------|-------------------------------------------------------------------------------------------|----------------------------------------------------------------------------------------------------|
| Lookup<br>Records                | Queries<br>& Reports                                                                           | Application<br>Reader                | Deliver<br>Emailing         | Inbox                                                                                                    | Form<br>Builder                                                                     | Event<br>Registration                                                       | Interview<br>Scheduler                                                                    | Database<br>Management                                                                                              |
| Detailed<br>lookup of<br>records | For building<br>queries that<br>can be used<br>to export or<br>manage<br>batches of<br>records | Online<br>reading of<br>applications | Mass email<br>functionality | New feature<br>that allows<br>user to<br>compose and<br>store emails<br>in a manner<br>similar to<br>Outlook | Building<br>forms that<br>will store<br>the<br>submitted<br>information<br>in Slate | Building<br>events that will<br>allow<br>participants to<br>register online | Building<br>interview<br>schedules<br>and allow<br>interviewee<br>s to register<br>online | Advanced<br>management<br>tools such as<br>document<br>scanning, data<br>uploads, and<br>mass decision<br>releasing |

\* Mouse over any of these icons to see all the most recent items within that category that you have viewed.

### Quick Lookup bar

| The quick lookup bar on the upper right hand of the page allows the user to quickly |        | 🔒 Katie Breneman Logout |
|-------------------------------------------------------------------------------------|--------|-------------------------|
| look up a record based upon portions of names, emails, or Slate IDs.                | Search | •                       |

### Tabs in Slate

| Dashboard        | Timeline        | 2017, Certificat Awaiting Submission | Profile    | Materials      | Details     | Prospective         |
|------------------|-----------------|--------------------------------------|------------|----------------|-------------|---------------------|
|                  |                 |                                      |            |                |             |                     |
| Everything Slate | Shows how       | Application tab                      | Info about | Any uploaded   | Shows their | If person filled in |
| thinks you might | often person of |                                      | person of  | materials      | CNET and    | a Contact Us or     |
| want to know     | record          |                                      | record.    | such as letter | UCID (if    | Inquiry Form,       |
| about a          | interacts with  |                                      |            | of reference,  | generated). | this will show      |
| candidate        | Slate (usually  |                                      |            | research       |             | program interest    |
|                  | by clicking on  |                                      |            | statement,     |             | information we      |
|                  | an email and    |                                      |            | test score     |             | collected on that   |
|                  | accessing an    |                                      |            | report         |             | form.               |
|                  | embedded        |                                      |            |                |             |                     |
|                  | link)           |                                      |            |                |             |                     |
|                  |                 |                                      |            |                |             |                     |

# SLATE RECORD LAYOUT AND DESCRIPTIONS

### Top level data:

The top of each application record will display the record name, which is the applicant's name, the primary program they applied for, record status, the Slate ID, and the record status.

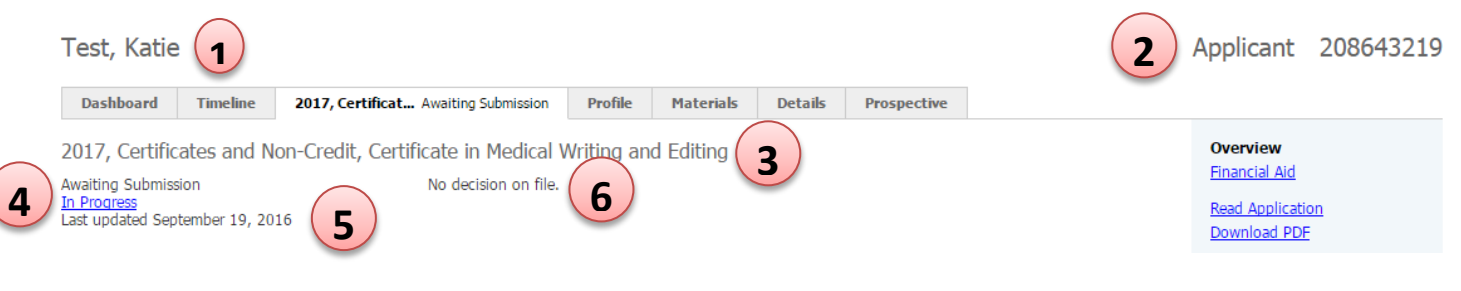

- 1. Name of the person on record
- 2. Slate ID
- 3. Primary program of record
- 4. Application status (Awaiting submission, Awaiting Decision, Decided)
- 5. Date of application submission or last update
- 6. Applicant Decision (Accept, Deny)

### **Special Note:**

Within the application tab there will be a set of link options on the right side of the screen. Most of these links will not be utilized; however the following links can be useful:

**Read Application:** Allows you to read the application in its current completion within the Slate reader.

**Download Application PDF:** Allows you to download the application and materials into a PDF document for viewing or printing.

| Ch. | ioni | iow   |
|-----|------|-------|
| 5   | e v  | New W |

Financial Aid

Read Application Download PDF

Impersonate > Applications Impersonate > Status Page Edit Application Details

<u>Details</u> Financial